### **2006 HWIN Registration Guide**

### 2006 Registration Renewal Guide

Under Regulation 347 of the Environmental Protection Act, generators of liquid industrial and hazardous waste are required to register their waste generation facilities with the Ministry annually. Beginning on January 1, 2006, generators will be able to renew their registration in HWIN. The deadline for 2006 registration is February 15, 2006.

The purpose of this guide is to help waste generators complete the HWIN registration renewal process for 2006.

This guide covers the key elements of the registration renewal process. You may want to print this guide for easy reference. However, if you experience difficulties while renewing your HWIN registration, the HWIN Helpdesk is available to help you at **1-866-HWIN-MOE** (1-866-494-6663) Monday through Friday from 8:00am to 5:00pm EST.

To register, you will need your login name and password to access your HWIN account and a Visa, Mastercard, or American Express card for payment of the annual fixed component of registration fees (\$50.00) as well as any outstanding fees. Please note that if you have sufficient funds in your prepaid HWIN account, you will have the option of paying directly from it, and therefore, will not need a credit card to pay these fees.

The HWIN registration renewal process is quick and easy - just follow the steps described below.

### Step1: Log on

Using any computer with an Internet connection, go to: http://www.hwin.ca. Login to your MyHWIN account with your username and password.

Select the "Renew my 2006 Registration Now" button on the screen that comes up when you login. See screen shot below.

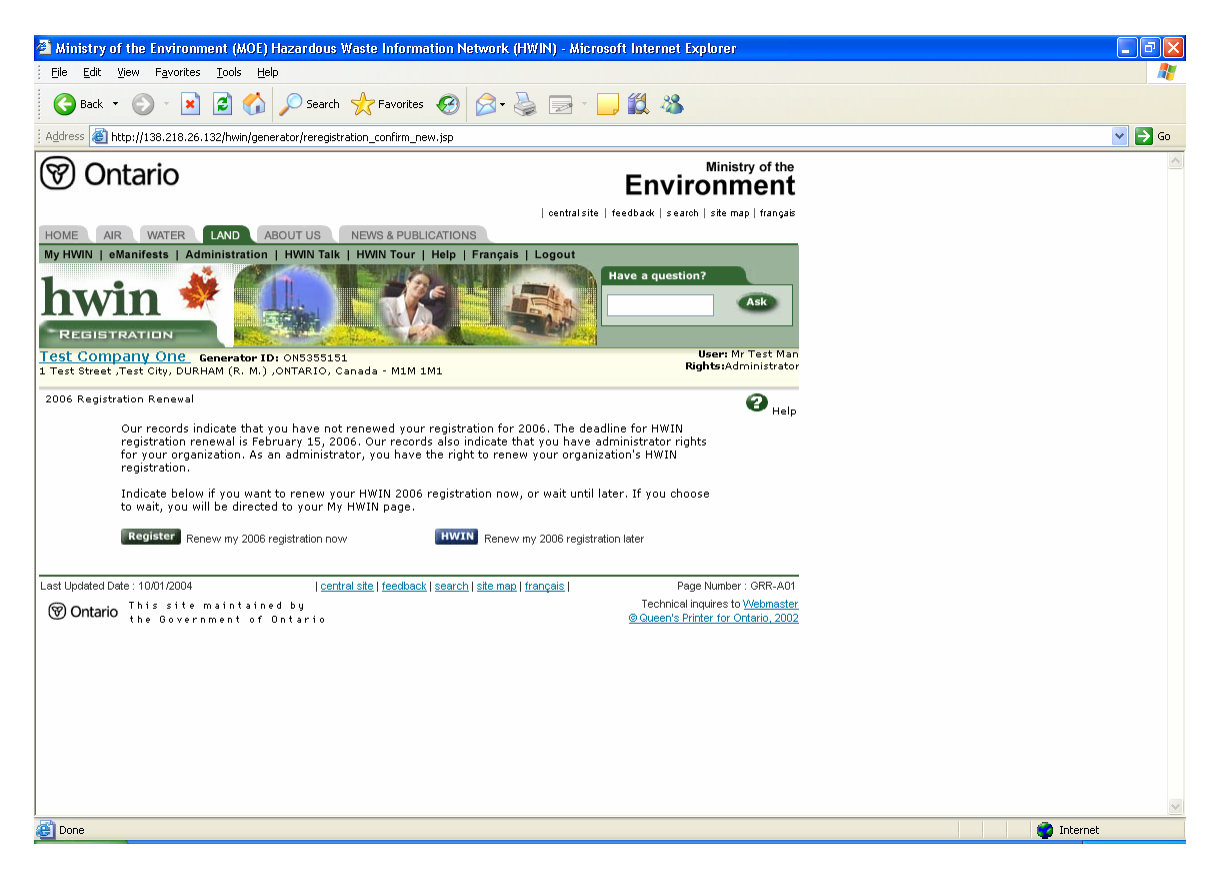

### **Step 2: Generator Registration Renewal Notice**

Generators should read this screen to ensure that they are prepared to complete the renewal process in HWIN. This screen informs the generator of what is required in order to successfully renew their registration for 2006.

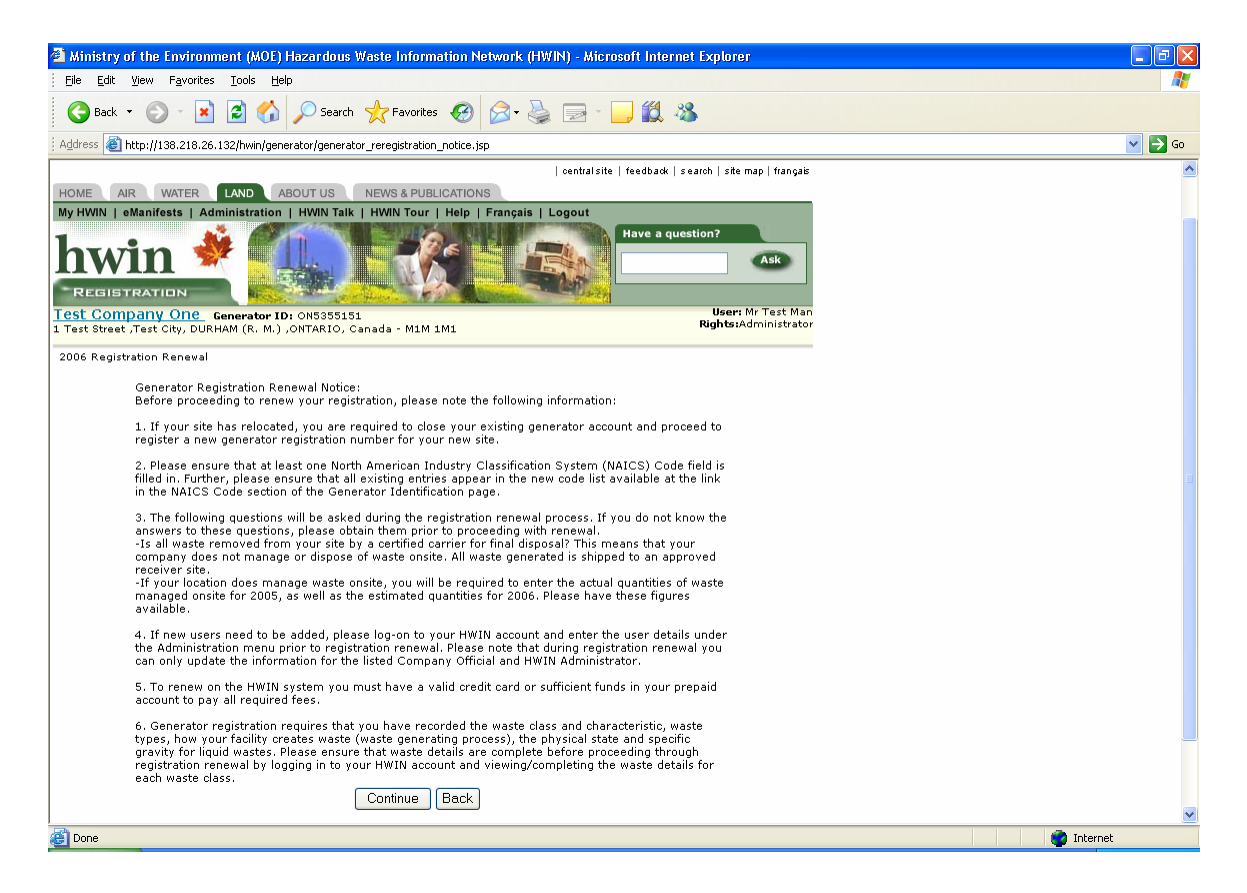

### Step 3: Generator Identification page

On the Generator Identification Page carefully review your organization's information to ensure accuracy. If there are changes to be made of any information, please do so on this page. It is your responsibility to ensure your information in HWIN is complete and accurate. When you have completed your review and made necessary changes, click on the "Continue" button at the bottom of the screen (screen shot follows).

Please note: The North American Industry Classification System (NAICS) Code section of this page is now mandatory. An updated link to the most recent NAICS codes is available on this page. You must enter at least one NAICS code that best identifies the nature of your business before proceeding to the next page. If an NAICS code is already entered, please check it against the new list (provided in the Click here link in the NAICS section of the screen) to ensure that it is the best code to describe your company. You must use a code included in the new NAICS code list.

Before you complete the registration process for 2006, you will be asked to agree to a certification statement attesting to the completeness and accuracy of your organization's information in HWIN.

| Ministry of the Envir                                                                                                    | onment (MOE) Hazardous Waste Informa                                                                                                    | tion Network (HWIN) - I                                                                                                    | Microsoft Internet Explorer                                                                                                    |                                         |
|----------------------------------------------------------------------------------------------------|----------------------------------------------------------------------------------------------------|----------------------------------------------------------------------------------------------------|----------------------------------------------------------------------------------------------------|-----------------------------------------|
| <u>Fi</u> le <u>E</u> dit <u>V</u> iew F <u>a</u> vorit                                                                                | tes <u>T</u> ools <u>H</u> elp                                                                                                    |                                                                                                    |                                                                                                    | a da tanàna dia mandritra dia mampika 🖉 |
| 🕞 Back 🔹 🌍 🔹 🚺                                                                                                    | 🔹 🛃 🎾 Search 🤺 Favorites 🌘                                                                                                    | 👌 Media 🥝                                                                                                    | 🎍 🛛 · 📙 🗱 🚳                                                                                                    |                                         |
| Address 🙆 http://138.218.                                                                                                    | 26.132/hwin_renewal/go?sessionInfo=50A7504915                                                                                                    | 7F2BE64EF84612D1EABEDC                                                                                                    |                                                                                                    | Go Links »                              |
| PART - 1 Gener                                                                                                    | ator Identification                                                                                                    |                                                                                                    |                                                                                                    |                                         |
| This page allows you to v<br>designated Contact Perso<br>the form and select the C<br>In the North American<br>describes the nature of | iew and/or update the HWIN profile for your organiz:<br>n for HWIN e-mail messages. If you want to make ch<br>ontinue button at the bottom of the form.<br>Industry Classification System (NAICS) Codes<br>of your business. This field is mandatory and r | ation. From this screen, you c<br>anges to any of the informatic<br>section, please enter at le<br>nust be entered before pr | an update the Company Official and<br>on on this profile, enter the changes into<br>east one NAICS code that best<br>roceeding to the next screen. |                                         |
| Fields marked * are mandator<br>Please complete the following                                                                          | y.<br>j information about your liquid industrial or hazardous                                                                                                    | waste generating site.                                                                                                    |                                                                                                    |                                         |
| Generator Number                                                                                                    |                                                                                                    |                                                                                                    |                                                                                                    | 3                                       |
| Registration/Notification<br>Number                                                                                                    | ON5953483                                                                                                    |                                                                                                    |                                                                                                    |                                         |
| Legal Company Nam                                                                                                    | e                                                                                                    |                                                                                                    |                                                                                                    |                                         |
| Primary Name: *                                                                                                    | test                                                                                                    | Division Name:                                                                                                    |                                                                                                    |                                         |
| Company Operating                                                                                                    | Name                                                                                                    |                                                                                                    |                                                                                                    |                                         |
| Primary Name: *                                                                                                    | test                                                                                                    | Division Name:                                                                                                    |                                                                                                    |                                         |
| Mailing Address                                                                                                    |                                                                                                    |                                                                                                    |                                                                                                    |                                         |
| Division Building:                                                                                                    |                                                                                                    | Post Box Number:                                                                                                    |                                                                                                    |                                         |
| Address Line 1: *                                                                                                    | 125 Resources Road                                                                                                    |                                                                                                    |                                                                                                    |                                         |
| Address Line 2:                                                                                                    |                                                                                                    |                                                                                                    |                                                                                                    |                                         |
| Town/City: *                                                                                                    | test                                                                                                    | Postal Code/Zip Code: *                                                                                                    | m9p 3v6                                                                                                    |                                         |
| County: (If inside Ontario)                                                                                                    | METROPOLITAN TORONTO                                                                                                    | Province / State (If inside<br>Canada/US)                                                                                    | ONTARIO                                                                                                    | <b>Y</b>                                |
| County: (if outside Ontario)                                                                                                    |                                                                                                    | Province / State (If outside<br>Canada / US)                                                                                 |                                                                                                    |                                         |
| Country: *                                                                                                    | Canada 🗸                                                                                                    |                                                                                                    |                                                                                                    |                                         |
| Check this box if your s                                                                                                    | ite location is same as the mailing address.                                                                                                    |                                                                                                    |                                                                                                    |                                         |
| Site Location                                                                                                    |                                                                                                    |                                                                                                    |                                                                                                    |                                         |
| 🙆 Done                                                                                                    |                                                                                                    |                                                                                                    |                                                                                                    | 🥶 Internet                              |

| Ministry of the Envir<br>File Edit View Favori                                                                                                    | ronment (MOE) Haza<br>tes Tools Help                                                                                                    | ardous Waste Informati                                                                                                    | on Network (HWIN) - I                                                                                                    | Microsoft Internet Explorer                                                                                                    | - 7          |
|----------------------------------------------------------------------------------------------------|----------------------------------------------------------------------------------------------------|----------------------------------------------------------------------------------------------------|----------------------------------------------------------------------------------------------------|----------------------------------------------------------------------------------------------------|--------------|
| G Back • 🕤 •                                                                                                    | 🖹 🛃 🏠 🔎 s                                                                                                    | Search 🤺 Favorites 🎈                                                                                                    | Media 🚱 阔 -                                                                                                    | 🎍 🛛 - 📙 🐝 🔏                                                                                                    |              |
| Address Address http://138.218                                                                                                    | .26.132/hwin_renewal/go                                                                                                    | o?sessionInfo=50A75049157                                                                                                    | 2BE64EF84612D1EABEDC                                                                                                    |                                                                                                    | 🕑 🄁 Go Links |
| Division Building:                                                                                                    |                                                                                                    | ]                                                                                                    | Post Box Number:                                                                                                    |                                                                                                    |              |
| Address Line 1: *                                                                                                    | 125 Resources Roa                                                                                                    | ad                                                                                                    |                                                                                                    |                                                                                                    |              |
| Address Line 2:                                                                                                    |                                                                                                    |                                                                                                    |                                                                                                    |                                                                                                    |              |
| Town/City: *                                                                                                    | test                                                                                                    | ]                                                                                                    | Postal Code/Zip Code: *                                                                                                    | m9p 3v6                                                                                                    |              |
| County: (If inside Ontario)                                                                                                    | METROPOLITAN                                                                                                    | TORONTO 🔽                                                                                                    | Province / State (If inside<br>Canada/US)                                                                                                    | ONTARIO 🗸                                                                                                    |              |
| County: (if outside Ontario)                                                                                                    |                                                                                                    | ]                                                                                                    | Province / State (If outside<br>Canada / US)                                                                                                    |                                                                                                    |              |
| Country: *                                                                                                    | Canada                                                                                                    | ~                                                                                                    |                                                                                                    |                                                                                                    |              |
| Company Official                                                                                                    |                                                                                                    |                                                                                                    |                                                                                                    |                                                                                                    |              |
| The Company Official is the<br>will also serve as an HWIN A<br>designate this responsibity in                                                                                                    | individual within your orga<br>Administrator for the orga<br>n the Additional HWIN Adn                                                                                                    | anization who is responsible<br>nization. The Company Officia<br>ministrator section below.                                                                                                    | for managing hazardous and<br>al may also delegate HWIN re                                                                                                    | d liquid industrial waste. The Company Official<br>esponsibilities to other individuals. You may                                                                                                    |              |
| Salutation: Mr 🖌 First N                                                                                                    | ame: * R                                                                                                    | Initials: Last 1                                                                                                    | Name:* Smith                                                                                                    |                                                                                                    |              |
| Designation: *                                                                                                    | test                                                                                                    | ]                                                                                                    | Business Phone: *                                                                                                    | test Ext :                                                                                                    |              |
| Mobile:                                                                                                    |                                                                                                    | ]                                                                                                    | Fax Number:                                                                                                    | Ext ·                                                                                                    |              |
| Email Address:*                                                                                                    | rkopel@hwin.ca                                                                                                    | ]                                                                                                    | User Name:                                                                                                    | umar1                                                                                                    |              |
| Password: *                                                                                                    | ••••                                                                                                    | ]                                                                                                    | Confirm Password: *                                                                                                    | ••••                                                                                                    |              |
| Additional HWIN Ad                                                                                                    | ministrator                                                                                                    | ]                                                                                                    |                                                                                                    |                                                                                                    |              |
| The HWIN Company Official                                                                                                    | may delegate HWIN Admir                                                                                                    | nistrator responsibility to othe                                                                                                    | r individuals. One additional                                                                                                    | administrator may be defined below and /                                                                                                    |              |
| Solutotion: Mr Y Eirot N                                                                                                    | amo: *                                                                                                    | Initialo:                                                                                                    | ation.                                                                                                    |                                                                                                    |              |
| Designation: *                                                                                                    | ane.                                                                                                    |                                                                                                    | Business Phone: *                                                                                                    | Est.                                                                                                    |              |
| Mobile                                                                                                    |                                                                                                    | ]                                                                                                    | Fax Number:                                                                                                    | Ext.                                                                                                    |              |
| Email Address*                                                                                                    |                                                                                                    | ]                                                                                                    | liser Name: *                                                                                                    | EXI.                                                                                                    |              |
| 🙆 Done                                                                                                    |                                                                                                    |                                                                                                    |                                                                                                    |                                                                                                    | 🥑 Internet   |
|                                                                                                    |                                                                                                    |                                                                                                    |                                                                                                    |                                                                                                    |              |
|                                                                                                    |                                                                                                    |                                                                                                    |                                                                                                    |                                                                                                    |              |
| Ministry of the Envir<br>Ministry of the Envir                                                                                                    | ronment (MOF) Haza                                                                                                    | ardous Waste Informati                                                                                                    | on Network (HWIN) - I                                                                                                    | Wicrosoft Internet Explorer                                                                                                    | <b>C</b> A   |
| Ministry of the Environment<br>Elle Edit View Favori                                                                                                    | r <mark>onment (MOE) Haza</mark><br>tes <u>T</u> ools <u>H</u> elp                                                                                                    | ardous Waste Informati                                                                                                    | on Network (HWIN) - I                                                                                                    | Microsoft Internet Explorer                                                                                                    |              |
| Ministry of the Envi<br>Elle Edit View Favori     Back                                                                                                    | ronment (MOE) Haza<br>tes <u>T</u> ools <u>H</u> elp                                                                                                    | ardous Waste Informati                                                                                                    | on Network (HWIN) - J                                                                                                    | Microsoft Internet Explorer                                                                                                    |              |
| Ministry of the Envir<br>Ele Edit View Favori<br>Back      O      Ele     Address      Http://138.218                                                                                                    | ronment (MOE) Haza<br>tes Iools <u>H</u> elp<br>() () () () () () () () () () () () () (                                                                                                    | ardous Waste Informati<br>Search Array Favorites                                                                                                    | on Network (HWIN) - 1                                                                                                    | Microsoft Internet Explorer                                                                                                    |              |
| Ministry of the Envi<br>Ele Edit View Favor<br>Back · (2) - (2)<br>Address (2) http://138.218<br>Salutation: Mr V First N                                                                                                    | ronment (MOE) Haza<br>tes Iools Help                                                                                                    | ardous Waste Informati<br>Search of Favorites of<br>275essionInfo=50A750491577                                                                                                    | on Network (HWIN) - /<br>Media 🚱 🔗 -<br>F2BE64EF84612D1EABEDC                                                                                                    | Microsoft Internet Explorer                                                                                                    | Co Links     |
| Ministry of the Envi<br>Ele Edt View Favor<br>Back -<br>Address Http://138.218<br>Salutation: Mr - First N<br>Designation: *                                                                                                    | ronment (MOE) Haza<br>tes Iools Help<br>Construction for the second second se                                                                                                    | Search AF Favorites<br>Search Favorites<br>orsessionInfo=50A750491576<br>Initials: Last 7                                                                                                    | on Network (HWIN) - /<br>Media 🚱 🔗 -<br>28E64EF84612D1EABEDC<br>Vame:*<br>Business Phone: *                                                                                                    | Microsoft Internet Explorer                                                                                                    | Co Links     |
| Ministry of the Envi<br>Ele Edt View Favor<br>Back - O - I<br>Address Http://138.218<br>Salutation: Mr - First N<br>Designation: *<br>Mobile:                                                                                                    | ronment (MOE) Haza<br>tes Iools Help<br>26.132/hwin_renewal/go<br>ame: *                                                                                                    | search of Favorites<br>Search Favorites<br>72sessionInfo=50A750491577<br>Initials: Last M                                                                                                    | on Network (HWIN) - /<br>Media @ &                                                                                                    | Microsoft Internet Explorer                                                                                                    | Co Links     |
| Ministry of the Envir<br>Ele Edt View Favori<br>Back  Ele Edt View Favori<br>Address Address First N<br>Designation: *<br>Nobile:<br>Fmail Address *                                                                                                    | ronment (MOE) Haza<br>tes Iools Help<br>Construction Internet Construction<br>ame: *                                                                                                    | ardous Waste Informati<br>Search A Favorites<br>PressionInfo=50A750491577<br>Initials: Last †                                                                                                    | on Network (HWIN) - /<br>Media 🚱 🔗 +<br>=28E64EF84612D1EABEDC<br>Name:*<br>Business Phone: *<br>Fax Number:<br>User Name: *                                                                                                    | Microsoft Internet Explorer                                                                                                    |              |
| Ministry of the Envir<br>Ele Edit View Favori<br>Back · ② · 2     Address Address / First N     Designation: *     Mobile:     Email Address.*                                                                                                    | ronment (MOE) Haza<br>tes Iools Help<br>Color Color                                                                                                    | ardous Waste Informati<br>Search A Favorites<br>pressionInfo=50A750491577<br>Initials: Last /                                                                                                    | on Network (HWIN) - /<br>Media 🚱 🔗 +<br>=28E64EF84612D1EABEDC<br>Name:*<br>Business Phone: *<br>Fax Number:<br>User Name: *<br>Confirm Besevart *                                                                                                    | Microsoft Internet Explorer                                                                                                    | Co Links     |
| Ministry of the Envi<br>Ele Edit View Favori<br>Back · O · 2<br>Address Antop://138.218<br>Salutation: Mr · First N<br>Designation: *<br>Mobile:<br>Email Address.*<br>Password: *<br>Contact Person                                                                                                    | ronment (MOE) Haza<br>tes Iools Help<br>2 2 2 2 2 2 2 2 2 2 2 2 2 2 2 2 2 2 2                                                                                                     | ardous Waste Informati<br>Search 📌 Favorites 🔮<br>p?sessionInfo=50A750491577<br>Initials: Last 1                                                                                                    | on Network (HWIN) - /<br>Media Ø Ø •<br>-20564678461201EABEDC<br>Name:*<br>Business Phone: *<br>Fax Number:<br>User Name: *<br>Confirm Password: *                                                                                                    | Microsoft Internet Explorer                                                                                                    | Go Links     |
| Ministry of the Envi<br>Ele Edit Yew Favori<br>Back · O · ·<br>Address A http://138.218<br>Salutation: Mr · First N<br>Designation: *<br>Mobile:<br>Email Address.*<br>Password: *<br>Contact Person<br>HWIN requires that you desi                                                                                                    | ronment (MOE) Haze<br>tes Iools Help<br>Constraints for the second second se                                                                                                    | ardous Waste Informati                                                                                                    | on Network (HWIN) - /<br>Media 🚱 🔊 •<br>"28E64EF8461201EABEDC<br>Name:"<br>Business Phone: "<br>Fax Number:<br>User Name: "<br>Confirm Password: "                                                                                                    | Microsoft Internet Explorer                                                                                                    | Co Links     |
| Ministry of the Envi<br>File Edt View Favori<br>Back •<br>Address Http://138.218<br>Salutation: Mr First N<br>Designation: *<br>Mobile:<br>Email Address.*<br>Password: *<br>Contact Person<br>HWN requires that you desi<br>you want the Company Official<br>O Company Official                                                                                                    | ronment (MOE) Hazz<br>tes Iools Help<br>Constructions Help<br>Constructions Hold<br>ame: *                                                                                                    | ardous Waste Informati                                                                                                    | on Network (HWIN) - /<br>Media 🚱 🔗 -<br>22E64EF8461201EABEDC<br>Name:*<br>Business Phone: *<br>Fax Number:<br>User Name:*<br>Confirm Password: *<br>will receive all HWIN e-mail<br>e contact person.                                                                                                    | Microsoft Internet Explorer                                                                                                    | Co Links     |
| Ministry of the Envi<br>Ele Edt View Pavor<br>Back Pavor<br>Address Http://138.218<br>Salutation: Mr First N<br>Designation: Mr First N<br>Designation: Mr First N<br>Designation: Mr View Part<br>Nobile:<br>Email Address.*<br>Password: *<br>Contact Person<br>HWN requires that you desi<br>you wan the Company Official A<br>Consair Waste Mana<br>Don-Site Waste Mana                                                                                                    | ronment (MOE) Haza<br>tes Iools Help<br>Construction in the second second se                                                                                                    | e as the contact person who<br>I Administrator to serve as the<br>ator                                                                                                    | on Network (HWIN) - /<br>Media 😧 🐼 - (<br>=28E64EF8461201EABEDC<br>Name:*<br>Business Phone: *<br>Fax Number:<br>User Name: *<br>Confirm Password: *<br>Will receive all HWIN e-mail i<br>e contact person.                                                                                                    | Microsoft Internet Explorer                                                                                                    | Go Links     |
| Ministry of the Envi<br>Ele Edt View Favori<br>Back - O - E<br>Address Http://138.218<br>Salutation: Mr - First N<br>Designation: *<br>Mobile:<br>Email Address.*<br>Password: *<br>Contact Person<br>HWN requires that you designed<br>you want the Company Official O A<br>On-Site Waste Mana<br>Does your organization man                                                                                                    | ronment (MOE) Haza<br>tes Iools Help<br>Construction in the second<br>ame: *<br>gnate one person to servy<br>isal or the Additional HVIN<br>Additional HVIN Administra<br>agernent<br>age waste on-site? Yes                                                                                                    | ardous Waste Informati                                                                                                    | on Network (HWIN) - /<br>Media 🚱 🔊 (<br>=28E64EF84612D1EABEDC<br>Name:*<br>Business Phone: *<br>Fax Number:<br>User Name: *<br>Confirm Password: *<br>will receive all HWIN e-mail<br>e contact person.                                                                                                    | Microsoft Internet Explorer                                                                                                    | Co Links     |
| <ul> <li>Ministry of the Envi</li> <li>Ele Edt View Pavori</li> <li>Back          <ul> <li>Back              <li>Back              <li>Back              <li>Back              <li>Back              </li> <li>Address              </li> <li>Address              </li> <li>Back              <li>Back              </li> <li>First N             </li> <li>Designation: *             </li> <li>Mobile:             </li> <li>Email Address.*             </li> <li>Password: *             </li> <li>Contact Person             </li> <li>HWN requires that you designed word: *             </li> <li>Company Official C             </li> <li>Con-Site Waste Mana             </li> <li>Does your organization man             </li> <li>Exempt Waste on UMM words to a site on UMM words to a site on UMM words to a s</li></li></li></li></li></li></ul></li></ul>                                                                                                    | ronment (MOE) Haze tes Iools Help  Construction Construction Construct                                                                                                    | arclous Waste Informati<br>Search Arrow Favorites<br>pressionInfo=50A750491577<br>Initials: Last ?<br>Initials: Last ?<br>Initial | on Network (HWIN) - /<br>Media 🐼 🐼 + (<br>=28E64EF84612D1EABEDC<br>Name:*<br>Business Phone: *<br>Fax Number:<br>User Name: *<br>Confirm Password: *<br>will receive all HWIN e-mail to<br>contact person.                                                                                                    | Microsoft Internet Explorer                                                                                                    | Co Links     |
| <ul> <li>Ministry of the Envi</li> <li>Ele Edt View Pavori</li> <li>Back          <ul> <li>Address</li> <li>http://138.218</li> </ul> </li> <li>Satutation: Mr              <ul></ul></li></ul>                                                                                                    | ronment (MOE) Hazz<br>tes Iools Help<br>Color I and the second second                                                                                                    | arclous Waste Informati<br>Search Revortes<br>pressionInfo=50A750491577<br>Initials: Last P<br>Initials: Last P<br>Comparison of the serve as the serve as the ator<br>usively for a municipality or the trated at the site results from the serve as the serve as the                                                                                                    | on Network (HWIN) - /<br>Media                                                                                                    | Microsoft Internet Explorer                                                                                                    | Go Links     |
| Ministry of the Envi<br>File Edit Yew Favori<br>Back · O · · ·<br>Address A http://138.218<br>Salutation: Mr · First N<br>Designation: *<br>Mobile:<br>Email Address.*<br>Password: *<br>Contact Person<br>HWIN requires that you desi<br>you want the Company Official A<br>HWIN requires that you desi<br>you want the Company Official A<br>Boos your organization man<br>Exempt Waste<br>Is your site an HHW waste of<br>syour site an HHW waste of<br>syour site an HHW waste of<br>syour site an HHW waste of<br>Syour site an HHW waste of<br>Syour site an HHW waste of<br>Syour site an HHW waste of<br>Syour site an HHW waste of<br>Syour site an HHW waste of<br>Syour site an HHW waste of<br>Syour site an HHW waste of<br>Syour site an HHW waste of<br>Syour site an HHW waste of<br>Syour site an HHW waste of<br>Syour site an State of the contaminated of contaminated soil or other contaminated on the contaminated on the contaminated | ronment (MOE) Hazz<br>tes Iools Help<br>Color Help<br>Color                                                                                                    | arclous Waste Informati Search Prevorites  pressionInfo=50A75049157  initials: Last 1  initials: Last 1  be as the contact person who Administrator to serve as the ator  usively for a municipality or th rated at the site results from ated on, in or under the site? 1  System (MAICS) Co.                                                                                                    | on Network (HWIN) - /<br>Media Discontractional Contractions of the second second | Microsoft Internet Explorer                                                                                                    | Go Links     |
| Ministry of the Envi<br>Ele Edit Yew Favor<br>Back · O · ·<br>Back · O · ·<br>Company Official O · A<br>On-Site Waste Mana<br>Does your organization man<br>Exempt Waste<br>Is your site a contain order of<br>North American Indel<br>Please identify at least onde                                                                                                    | ronment (MOE) Hazz<br>tes Iools Help<br>Construction of the second second<br>ame: *<br>ame: * | Arcous Waste Information Search Provides Provides Provides Provides Provides Provides Provides Provide Provide                                                                                                    | on Network (HWIN) - /<br>Media Discontractional Contractions of the second second | Microsoft Internet Explorer                                                                                                    | Go Links     |
| <ul> <li>Ministry of the Envi</li> <li>Ele Edt View Pavor</li> <li>Back Pavor</li> <li>Address Http://138.218</li> <li>Salutation: Mr First N</li> <li>Designation: Mr First N</li> <li>Designation: Mr</li> <li>First N</li> <li>Mobile:</li> <li>Email Address.*</li> <li>Password: *</li> <li>Contact Person</li> <li>HWN requires that you designation of the solution of the solution</li></ul>                                                                                                    | ronment (MOE) Hazz<br>tes Iools Help<br>20 20 20 20 20 20<br>20.25.132/hwin_renewal/go<br>ame: *<br>20.25.132/hwin_renewal/go<br>ame: *<br>20.25.132/hwin_renewal/go<br>ame: *<br>20.25.25.25.25.25.25.25.25.25.25.25.25.25.                                                                                                    | Ardous Waste Informati                                                                                                    | on Network (HWIN) - /<br>Media Discrete Constraints of the second second s | Microsoft Internet Explorer                                                                                                    | Go Links     |
| <ul> <li>Ministry of the Envi</li> <li>Ele Edt View Pavor</li> <li>Back Pavor</li> <li>Address Http://138.218</li> <li>Salutation: Mr First N</li> <li>Designation: Mr First N</li> <li>Designation: Mr First N</li> <li>Mobile:</li> <li>Email Address.*</li> <li>Password: *</li> <li>Contact Person</li> <li>HWN requires that you designation want the Company Official Address</li> <li>Contact Person</li> <li>HWN requires that you designation want the Company Official Address</li> <li>Consiste Waste Mana.</li> <li>Does your site an HHW waste of a your site an HHW waste of a your site an HHW waste of a your site an HHW waste of sour site a contaminated soil or other contaminated soil or other contaminated soil or</li></ul>                                                                                                    | ronment (MOE) Haza<br>tes Iools Help<br>Construction of the service of the service of                                                                                                    | ardous Waste Informati                                                                                                    | on Network (HWIN) - /<br>Media 😥 😥 - (<br>-22E64EF8461201EABEDC<br>Name:*<br>Eusiness Phone: *<br>Fax Number:<br>User Name:*<br>Confirm Password: *<br>will receive all HWIN e-mail i<br>e contact person.<br>He crown? No<br>activities carried on at the si<br>No<br>des<br>usiness. If an NAICS Code i                                                                                                    | Microsoft Internet Explorer                                                                                                    | Co Unic      |
| <ul> <li>Ministry of the Envi</li> <li>Ele Edt View Favor</li> <li>Back Pavor</li> <li>Address Http://138.218</li> <li>Salutation: Mr First N</li> <li>Designation: Mr First N</li> <li>Designation: Mr</li> <li>First N</li> <li>Designation: Mr</li> <li>First N</li> <li>Designation: Mr</li> <li>First N</li> <li>Designation: Mr</li> <li>First N</li> <li>Designation: Mr</li> <li>First N</li> <li>Designation: Mr</li> <li>First N</li> <li>Designation: Mr</li> <li>Mobile:</li> <li>Email Address.*</li> <li>Password: *</li> <li>Contact Person</li> <li>HWN requires that you designation was the company Official Area</li> <li>Con-Site Waste Mana</li> <li>Does your site an HHW waste of syour site a contaminated soil or other contaminated soil or other contam</li></ul>                                                                                                    | ronment (MOE) Haza<br>tes Iools Help<br>Construction of the service of the service of                                                                                                    | ardous Waste Informati                                                                                                    | on Network (HWIN) - /<br>Media 😥 😥 - (<br>22E64EF8461201EABEDC<br>Name:*<br>Business Phone: *<br>Fax Number:<br>User Name:*<br>Confirm Password: *<br>Will receive all HWIN e-mail<br>e contact person.<br>ie crown? No<br>activities carried on at the si<br>No<br><b>des</b><br>usiness. If an NAICS Code is                                                                                                    | Microsoft Internet Explorer                                                                                                    | Co Unic      |
| <ul> <li>Ministry of the Envi</li> <li>Ele Edt View Favori</li> <li>Back          <ul> <li>Favori</li> <li>Back              <ul> <li>Favori</li> <li>Address</li></ul></li></ul></li></ul>                                                                                                    | ronment (MOE) Haza tes Iools Help  Construction Construction Construct                                                                                                    | ardous Waste Informati                                                                                                    | on Network (HWIN) - /<br>Media 😥 😥 - (<br>= 28E64EF8461201EABEDC<br>Name:*<br>Business Phone: *<br>Fax Number:<br>User Name: *<br>Confirm Password: *<br>Will receive all HWIN e-mail<br>e contact person.<br>e crown? No<br>activities carried on at the si<br>No<br>des<br>usiness. If an NAICS Code is                                                                                                    | Microsoft Internet Explorer                                                                                                    |              |
| <ul> <li>Ministry of the Envi</li> <li>Ele Edt View Pavor</li> <li>Back Pavor</li> <li>Back Pavor</li> <li>Address Http://138.218</li> <li>Salutation: Mr Pirst N</li> <li>Designation: *</li> <li>Mobile:</li> <li>Email Address.*</li> <li>Password: *</li> <li>Contact Person</li> <li>HWIN requires that you desigou want the Company Official Address</li> <li>Contact Person</li> <li>HWIN requires that you desigou want the Company Official Address</li> <li>Company Official Address</li> <li>Company Official Address</li> <li>Company Official Address</li> <li>Company Official Address</li> <li>Company Official Address</li> <li>Your site an HHW waste of syour site contaminated oil or other of contaminated soil or other of contaminated soil or other of North American Indu Please identify at least one 1 new list provided. For a list of NAICS Code 1 *</li> <li>NAICS Code 3</li> </ul>                                                                                                    | ronment (MOE) Haza tes Iools Help  Construction Construction Construction Construction Construction Construction Construction Classification Classification                                                                                                    | ardous Waste Informati                                                                                                    | on Network (HWIN) - /<br>Media                                                                                                    | Microsoft Internet Explorer                                                                                                    | Co Links     |
| <ul> <li>Ministry of the Envi</li> <li>Ele Edt View Pavor</li> <li>Back - Savor</li> <li>Address Http://138.218</li> <li>Salutation: Mr - First N</li> <li>Designation: *</li> <li>Mobile:</li> <li>Email Address.*</li> <li>Password: *</li> <li>Contact Person</li> <li>HWIN requires that you desigou want the Company Official Or</li> <li>Company Official A</li> <li>On-Site Waste Mana</li> <li>Does your organization man</li> <li>Exempt Waste</li> <li>Is your site an HHW waste of contaminated soil or other of contaminated soil or other of contaminated soil or other of North American Indu Please identify at least one hew list provided. For a list of NAICS Code 1 *</li> <li>NAICS Code 3</li> <li>Last Updated Date : 09/01/20</li> </ul>                                                                                                    | ronment (MOE) Haza<br>tes Iools Help<br>Construction of the second second<br>ame: *<br>ame: *<br>ame: *<br>ande one person to server<br>ande one person to server<br>ande one person to server<br>and the second second second second<br>and the second second second second<br>and the second second sec                                                                                                    | Ardous Waste Information Search Provides Provides Provide                                                                                                    | on Network (HWIN) - /<br>Media                                                                                                    | Microsoft Internet Explorer  Microsoft Internet Explorer  Ext: Ext: Ext: Ext: Ext: Ext: Ext: Ext                                                                                                    | Go Links     |
| <ul> <li>Ministry of the Envi</li> <li>Ele Edt View Pavor</li> <li>Back Pavor</li> <li>Address Http://138.218</li> <li>Salutation: Mr First N</li> <li>Designation: Mr First N</li> <li>Designation: Mr First N</li> <li>Designation: Mr First N</li> <li>Mobile:</li> <li>Email Address.*</li> <li>Password: Company Official Address</li> <li>Contact Person</li> <li>HV/N requires that you designation of the company Official Address</li> <li>Contact Person</li> <li>HV/N requires that you designation: Address</li> <li>Contact Person</li> <li>HV/N requires that you designation of the company Official Address</li> <li>Con-Site Waste Mana</li> <li>Does your organization man</li> <li>Exempt Waste</li> <li>Is your site an HHW waste of the your site an HHW waste of the your site and HHW waste of the sol or other contaminated of contaminated of contaminated of contaminated sol or other contaminated for an environ of the sol or the sol or other contaminated for a sol or other contaminated for a sol other contaminated for a sol other cont</li></ul>                                                                                                    | ronment (MOE) Hazz<br>tes Iools Help<br>Construction of the service of the service of                                                                                                    | Ardous Waste Informati                                                                                                    | on Network (HWIN) - /<br>Meda                                                                                                    | Microsoft Internet Explorer                                                                                                    | GO Links     |
| <ul> <li>Ministry of the Envi</li> <li>Ele Edt View Pavor</li> <li>Back Pavor</li> <li>Address Http://138.218</li> <li>Salutation: Mr First N</li> <li>Designation: Mr First N</li> <li>Designation: Mr First N</li> <li>Designation: Mr View Prist</li> <li>Mobile:</li> <li>Email Address.*</li> <li>Password: *</li> <li>Contact Person</li> <li>HWN requires that you designation: One pair of the first N</li> <li>On-Site Waste Manz</li> <li>Does your organization man</li> <li>Exempt Waste</li> <li>Is your site an HHW waste of the your site an ontaminated soil or other contaminated soil or other contamin</li></ul>                                                                                                    | ronment (MOE) Hazz<br>tes Iools Help<br>Construction of the service of the service of                                                                                                    | Ardous Waste Informati                                                                                                    | on Network (HWIN) - /<br>Media 😥 😥 - (<br>                                                                                                    | Microsoft Internet Explorer  Microsoft Internet Explorer  Microsoft Internet Explorer  Ext:  Ext:  Ext:  Ext:  Re for the purpose of remediating  a already filled in, please verify it using the  Page Number : GRR-B01  Technical inquires to Webmaster  Quuen's Printer for Ontario. 2002 | Go Unico     |

### Step 4: Onsite Waste Management Declaration

**Ontario generators** will be asked the following question: "Do you ship all of your waste via carrier to an approved receiver site?

If you ship ALL waste offsite select the "Yes" button and then click Continue. If you manage some or all of your waste onsite, select the "No" radio button and click continue. Please read the description of onsite waste management on the screen.

Please note: Companies who do not generate waste in Ontario are NOT required to identify onsite management to the Ontario government and therefore, should click "Yes".

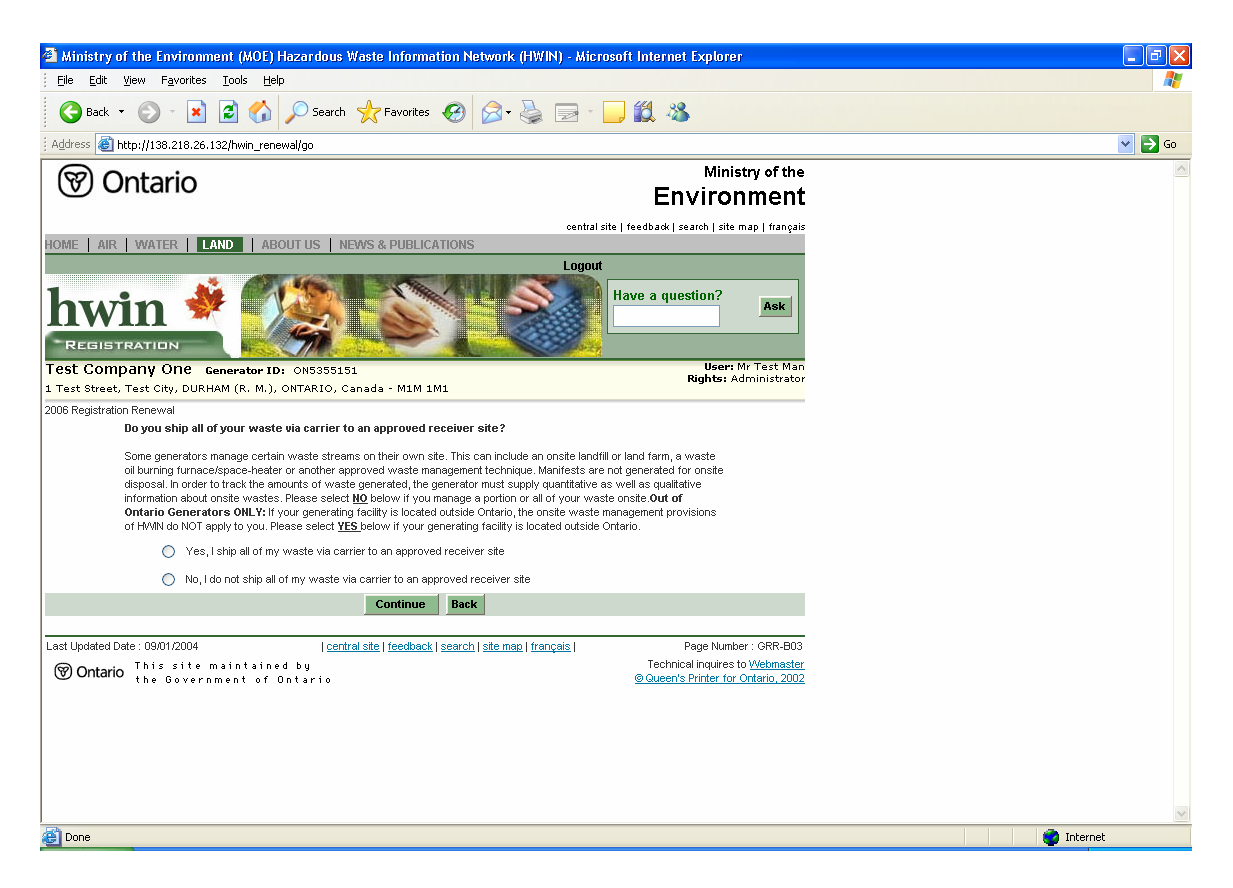

If you answer yes, please proceed to Step 10 of this guide. If you answer no, please continue with Step 5.

\*\*Generating facilities NOT located in Ontario who see this screen are asked to call the HWIN Help Desk at 1-866-494-6663.

## Step 5: Onsite Waste Management Declaration for Past Years (only for onsite generators)

Generators who do manage part or all of their waste onsite will enter a section of renewal that will request a declaration of the waste managed onsite in past years, and then for the current year. The first screen asks the generator to enter the ACTUAL quantity of waste managed onsite for the identified waste class for past years. The waste declaration could be from 2002-2005. The year is listed in the second column from the left.

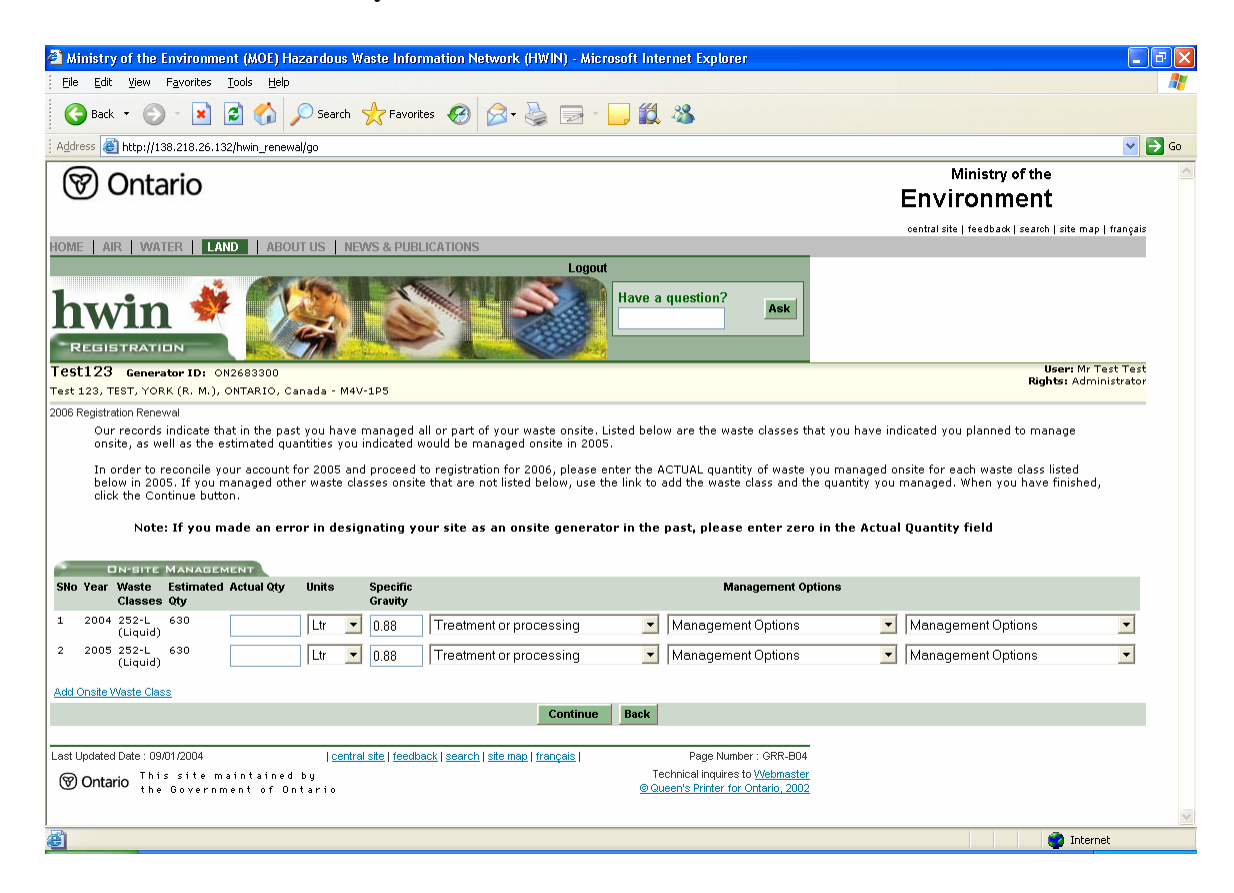

## Step 6: Onsite Summary for past years (only for onsite generators)

This screen will show you a summary of what you have declared for onsite waste management in past years. You have the opportunity to edit this information or continue with the renewal process.

| File Edit View      | Environment (MOE) Ha                                                                                | azardous Was                                                                               | te Informa                                                                        | ation h                                                      | letwork (H)                                                                              | VIN) - Microsoft Inter                                                                          | net Explo                | rer                              |        |
|---------------------|----------------------------------------------------------------------------------------------------|--------------------------------------------------------------------------------------------|-----------------------------------------------------------------------------------|--------------------------------------------------------------|------------------------------------------------------------------------------------------|-------------------------------------------------------------------------------------------------|--------------------------|----------------------------------|--------|
|                     | F <u>a</u> vorites <u>T</u> ools <u>H</u> elp                                                       |                                                                                            |                                                                                   |                                                              |                                                                                          |                                                                                                 |                          |                                  |        |
| G Back 🔹 📀          | ) - 💌 🗟 🏠 .                                                                                         | 🔎 Search 🤞                                                                                 |                                                                                   | Ø                                                            | Ø- 🎍                                                                                     | i 🗟 - 🧾 🛍                                                                                       | 28                       |                                  |        |
| Address ど http://13 | 138.218.26.132/hwin_renew                                                                           | al/go                                                                                      |                                                                                   |                                                              |                                                                                          |                                                                                                 |                          |                                  | 💌 🄁 Go |
| 🕅 Onta              | ario                                                                                                |                                                                                            |                                                                                   |                                                              |                                                                                          | E                                                                                               | <sub>Mir</sub><br>Invirc | nistry of the                    |        |
|                     |                                                                                                    |                                                                                            |                                                                                   |                                                              |                                                                                          | central site   feedbac                                                                          | k   search   si          | te map   français                |        |
| Home   Air   Wat    | ATER ABOU                                                                                           | JT US   NEWS                                                                               | & PUBLIC                                                                          | ATION:                                                       | S                                                                                        | Logout                                                                                          |                          |                                  |        |
| hwin<br>Registrati  |                                                                                                    |                                                                                            |                                                                                   |                                                              |                                                                                          | Have a d                                                                                        | juestion?                | Ask                              |        |
| Test123 Genera      | ator ID: 0N2683300                                                                                  |                                                                                            |                                                                                   |                                                              |                                                                                          |                                                                                                 | User<br>Rights:          | r: Mr Test Test<br>Administrator |        |
| Test 123, TEST, YOR | RK (R. M.), ONTARIO, C.                                                                             | anada - M4V-1                                                                              | 25                                                                                |                                                              |                                                                                          |                                                                                                 | _                        |                                  |        |
|                     | Inis is your final oppor<br>management in previn<br>click the Continue but<br>onsite waste informat | intunity to revi<br>ous registratio<br>ton. If you wo<br>ion you have a<br>Fi<br>ANAGEMENT | ew and edr<br>1 years. If<br>uld like to r<br>ntered, cliv<br><b>lit Waste In</b> | : your<br>the inf<br>return <sup>-</sup><br>ck the<br>format | actual quant<br>iormation lis <sup>;</sup><br>to the previo<br>"Edit Waste<br><b>ion</b> | ity for onsite waste<br>ced below is complete,<br>us screen to edit the<br>Information" button. |                          |                                  |        |
|                     | SNo Year Waste<br>Classes                                                                           | Estimated<br>Qty                                                                           | Actual<br>Qty                                                                     | Unite                                                        | s Specific<br>Gravity                                                                    | Management O                                                                                    | ptions                   |                                  |        |
|                     | 1 2004 252-L<br>(Liquid)                                                                            | 630                                                                                        | 250                                                                               | Ltr                                                          | 0.88                                                                                     | Treatment or                                                                                    | NA NA                    |                                  |        |
|                     |                                                                                                    |                                                                                            |                                                                                   |                                                              |                                                                                          | processing                                                                                      |                          |                                  |        |
|                     | 2 2005 252-L<br>(Liquid)                                                                            | 630                                                                                        | 250                                                                               | Ltr                                                          | 0.88                                                                                     | Treatment or<br>processing                                                                      | NA NA                    |                                  |        |
|                     | 2 2005 252-L<br>(Liquid)                                                                            | 630                                                                                        | 250<br>Contin                                                                     | Ltr<br>ue                                                    | 0.88                                                                                     | Treatment or<br>processing                                                                      | NA NA                    |                                  |        |

# Step 7: Onsite Waste Management in 2006 (only for onsite generators)

This screen will ask you to enter the ESTIMATED quantity of each waste class that you expect to manage onsite in 2006. You may add onsite waste classes here if required.

| Ministry of the Environment (MOE) Hazardous Waste Information Network (HWIN) - Microsoft Internet Explorer                                                                                                    |                                                                                                    | - 7 🛛    |
|----------------------------------------------------------------------------------------------------|----------------------------------------------------------------------------------------------------|----------|
| Eile Edit View Favorites Tools Help                                                                                                    |                                                                                                    |          |
| 🚱 Back 🝷 🕥 🗧 🔛 📓 🏠 🔎 Search 👷 Favorites 🚱 🔗 - 🍃 🔛 - 🛄 🏭 🦓                                                                                                    |                                                                                                    |          |
| Address 🙋 http://138.218.26.132/hwin_renewal/go                                                                                                    |                                                                                                    | 🖌 🄁 Go   |
| (C) Ontario                                                                                                    | Ministry of the                                                                                                    | ~        |
| () Oficano                                                                                                    | Environment                                                                                                    |          |
|                                                                                                    | central site   feedback   search   site map   français                                                                                        |          |
| HOME AIR WATER ABOUT US NEWS & PUBLICATIONS                                                                                                    |                                                                                                    |          |
| hwin * Ask                                                                                                    |                                                                                                    |          |
| Test123 Generator ID: ON2683300                                                                                                    | User: Mr Test Test<br>Rights: Administrator                                                                                                   |          |
| Test 123, TEST, YORK (R. M.), ONTARIO, Canada - M4V-1P5                                                                                                    |                                                                                                    |          |
| Select the management option(s) that you plan to employ to manage each waste class. For example, if you plan to landfill the waste onsite (with no treatment<br>from the pulidown list in the first column under Management Options. The two other columns would remain empty. As another example, if you plan to incherer<br>sonate as well, you would choose incineration in the first column and landfill in the second column. The third column would remain empty. When you are finish<br>2006 Destination and the first column and landfill in the second column. The third column would remain empty. | prior to landfilling), you would choose "landfill"<br>te waste onsite and landfill the resultant ash<br>ed, please click the Continue button. |          |
| SNo Waste 2006 Estimate 2006 Management Options Classes                                                                                                    |                                                                                                    |          |
| Qty Unit Sp.<br>Gravity                                                                                                    |                                                                                                    |          |
| 1 252-L<br>(Liquid) 630 Ltr 🔽 0.88 Treatment or processing 🔽 Management Options 🔽                                                                                                    | Management Options                                                                                                    |          |
| Add New Onsite Waste Class                                                                                                    |                                                                                                    |          |
| Continue Back                                                                                                    |                                                                                                    |          |
|                                                                                                    |                                                                                                    |          |
| Last Updated Date : 09/01/2004   <u>central site   feedback   search   site map   français  </u> Page Number : GRR-B06                                                                                                    |                                                                                                    |          |
| (9) Ontario the Government of Ontario                                                                                                    |                                                                                                    |          |
|                                                                                                    |                                                                                                    |          |
|                                                                                                    |                                                                                                    |          |
|                                                                                                    |                                                                                                    |          |
| <br>                                                                                                    |                                                                                                    | <u> </u> |
| Cone Cone Cone Cone Cone Cone Cone Cone                                                                                                    |                                                                                                    | Internet |

## Step 8: Onsite Waste Management in 2006 (only for onsite generators)

This screen is a summary of the onsite waste information you entered in the previous screen. Please review the information to ensure it is accurate. You may edit the information on this screen or click Continue to proceed with renewal.

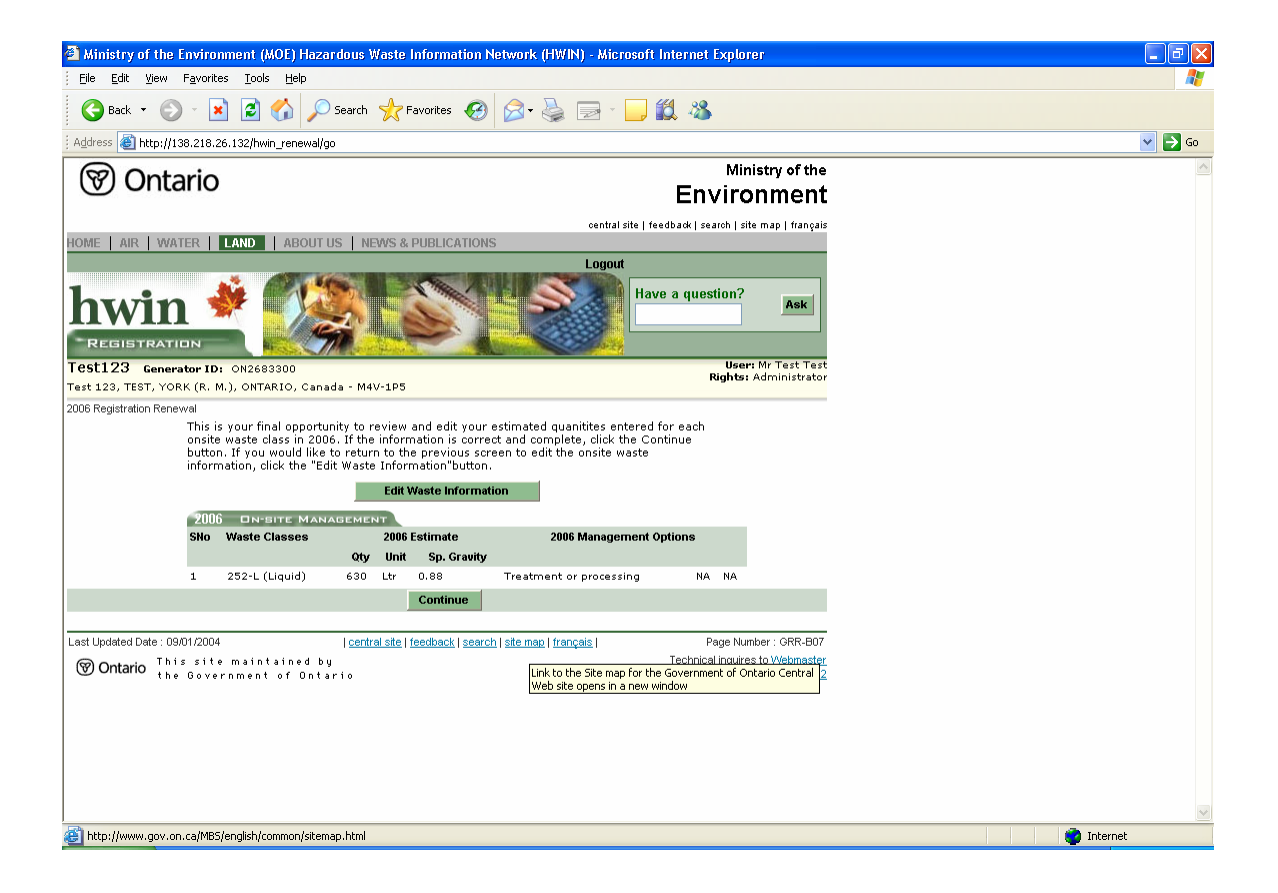

## Step 9: Information screen (only for onsite generators)

Generators will be told that the onsite section of renewal has been completed and that the next screen will deal with offsite waste classes. Click Continue.

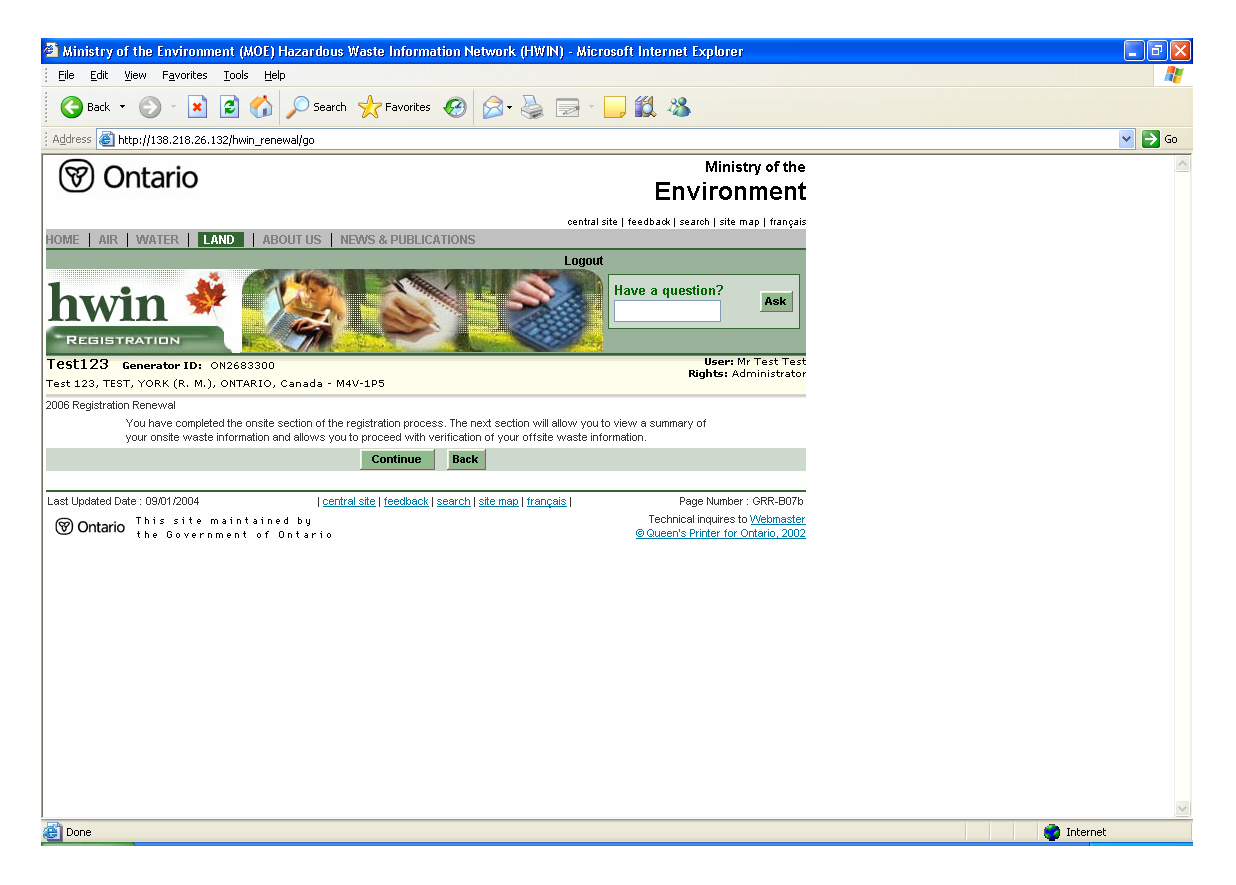

**PLEASE NOTE:** To pay your 2006 onsite waste management fees please logout after completion of registration renewal and then log back into your account. The estimated 2006 onsite waste management fees are based on your estimate of the quantity of waste you expect to manage onsite in 2006 (quantity in tonnes x \$10 per tonne). The Ministry of the Environment recommends that you make the full payment now; however, you have the option of making your payment in quarterly installments. If you choose to make your onsite waste management fee payments in installments, your first quarterly installment is due no later than March 31, 2006.

### Step 10: Offsite Waste Classes

All generators will be shown a list of the waste classes (both onsite and offsite, if applicable) that they have registered in HWIN. Please verify that the waste classes are those that your company are currently generating and adjust them as needed. You may unregister old waste classes or register new waste classes on this screen. Click on the Inactive Waste Class link to display a list of waste classes your company has never registered. Click on the Add a New Waste Class link to add a waste class to your registration if it is not listed in your Inactive Waste Class list.

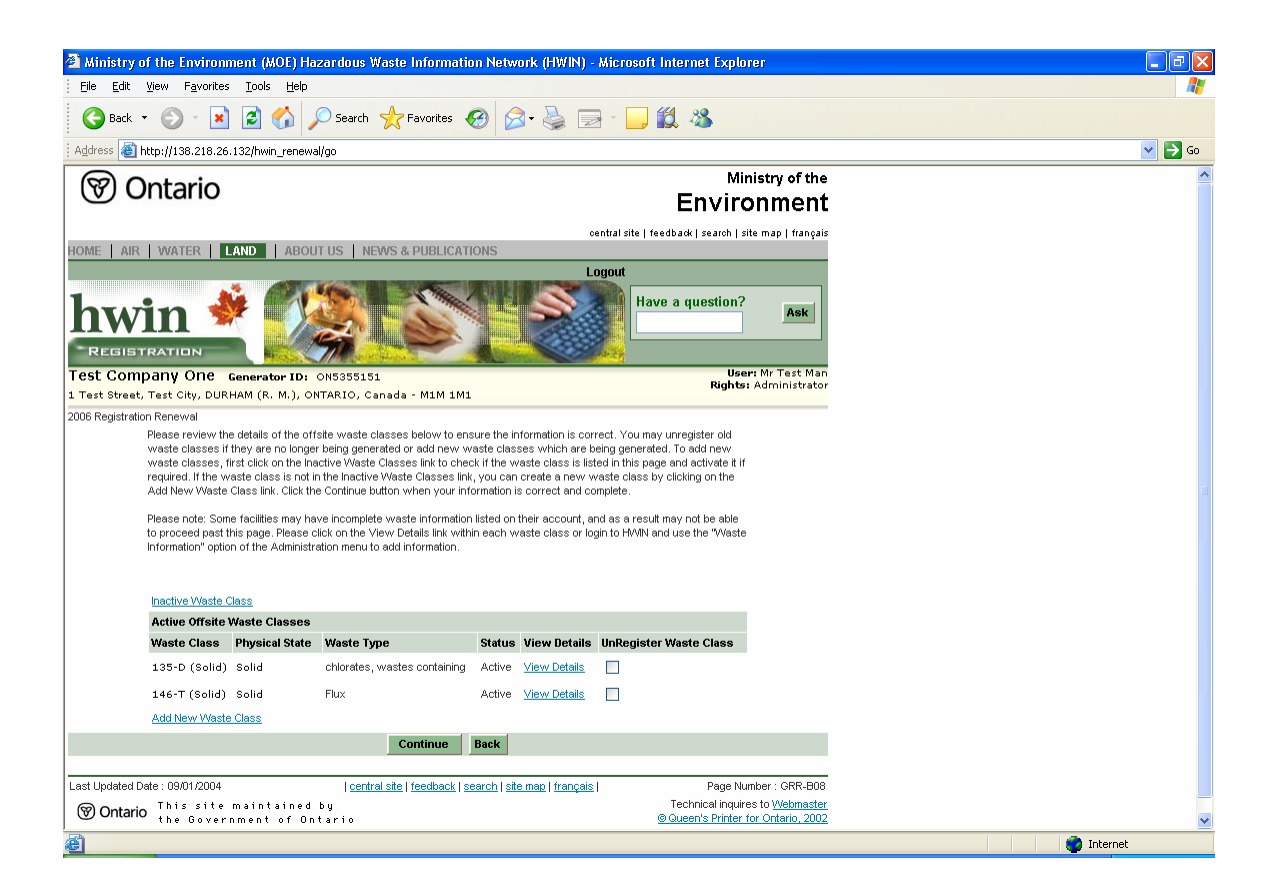

### **Step 11: Certification**

In order to complete 2006 registration renewal, you must agree to the certification statement. Click on the checkbox to agree and then click continue.

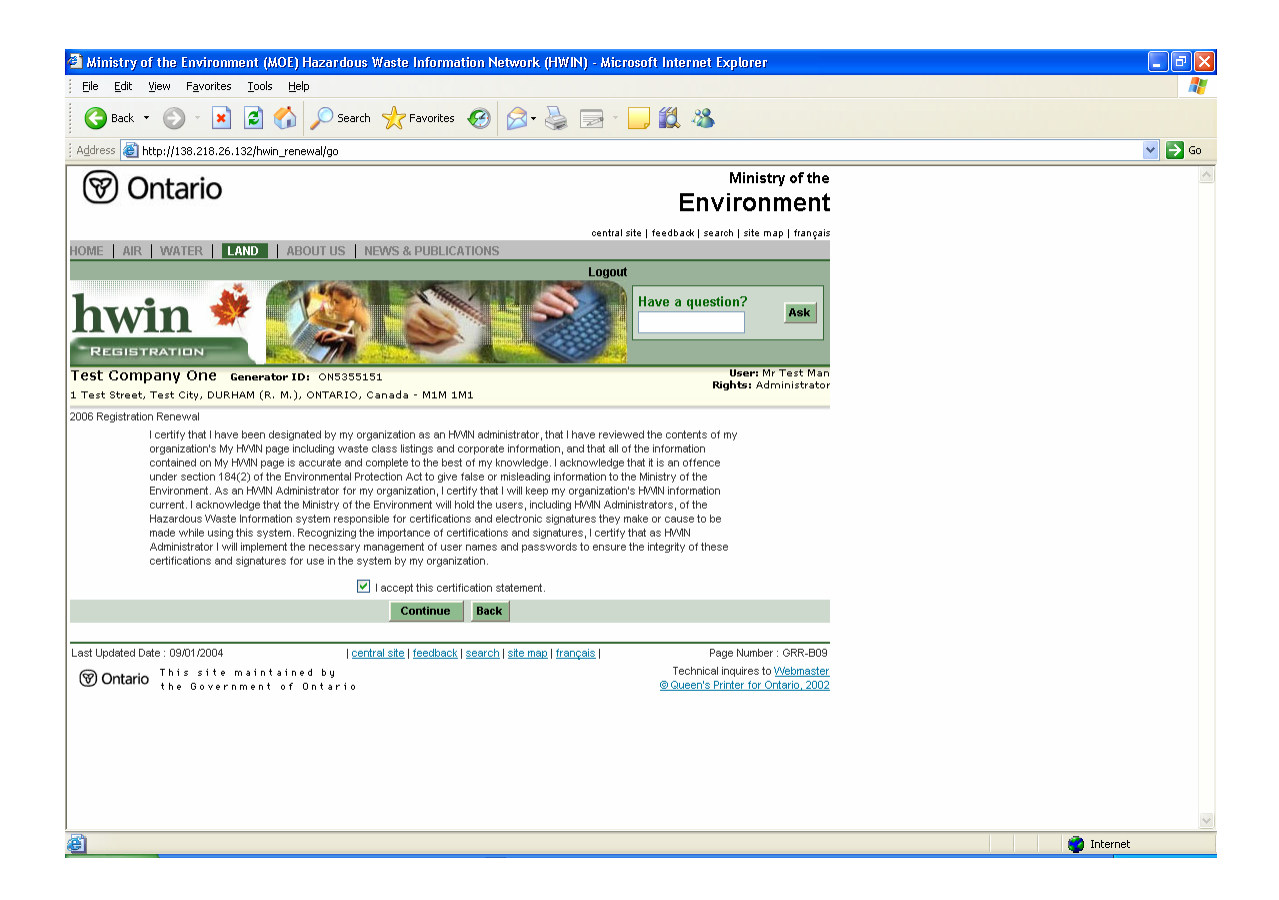

### Step 12: Payment page

The final step in the registration renewal process for 2006 is the payment of the registration fee and all manifest, tonnage, past registration fees and onsite fees, if applicable.

You can pay your fee in HWIN two ways:

1. Drawing from your prepaid account: If you have sufficient funds in your prepaid account a button will appear on the screen to allow you to pay the amount directly from your existing prepaid HWIN account.

2. Paying by credit card: You may elect to pay the outstanding fees using a credit card. Visa, Mastercard and American Express cards are accepted.

| Ministry of the Environment (MOE) Hazardous Waste Information Network (HWIN) - M                                                                                                    | icrosoft Internet Explorer                                                                |          |
|----------------------------------------------------------------------------------------------------|-------------------------------------------------------------------------------------------|----------|
| Eile Edit <u>Vi</u> ew Favorites <u>T</u> ools <u>H</u> elp                                                                                                    |                                                                                           | At 1     |
| 🚱 Back 🔹 🌍 - 💌 🗟 🏠 🔎 Search 🤺 Favorites 🤣 🔗 头 🚍                                                                                                    | - 📴 🏭 🦓                                                                                   |          |
| Address 🕘 http://138.218.26.132/hwin_renewal/go                                                                                                    |                                                                                           | 💌 🄁 Go   |
| () Ontario                                                                                                    | Ministry of the<br>Environment                                                            |          |
|                                                                                                    | ral site   feedback   search   site map   français                                        |          |
| HOME AIR WATER LAND ABOUT US NEWS & PUBLICATIONS                                                                                                    |                                                                                           |          |
|                                                                                                    | Have a question?                                                                          |          |
| Test Company One Generator ID: ON5355151                                                                                                    | User: Mr Test Man<br>Rights: Administrator                                                |          |
| 1 Test Street, Test City, DURHAM (R. M.), ONTARIO, Canada - M1M 1M1                                                                                                    |                                                                                           |          |
| 2006 registration renewal<br>Payment is the final step in registration. Listed below is the summary of fees owed by this generating si<br>previous screens to edit any information, click the "Back" button at the bottom of the page. | te. If you would like to return to the                                                    |          |
| Total Due: \$100.00 Pay All By Credit Card<br>Registration Fees Due (2005,2006): \$100.00                                                                                                    |                                                                                           |          |
| Back                                                                                                    |                                                                                           |          |
| Last Updated Date : 09/01/2004   central site   feedback   search   site map   français                                                                                                    | Page Number : GRR-B10                                                                     |          |
| () Ontario This site maintained by the Government of Ontario                                                                                                    | Technical inquires to <u>Webmaster</u><br><u>     @ Queen's Printer for Ontario, 2002</u> |          |
|                                                                                                    |                                                                                           |          |
|                                                                                                    |                                                                                           |          |
|                                                                                                    |                                                                                           |          |
|                                                                                                    |                                                                                           |          |
|                                                                                                    |                                                                                           |          |
| Done Contraction Contraction                                                                                                    |                                                                                           | internet |

### Step 13: Payment by Credit Card

Please enter your credit card details on this screen.

| 🗿 Ministry of the Environment (MOE) Hazardous Waste Information Network (HWIN) - Microsoft Internet Explorer                                                                                                    |        | - 7 🛛   |
|----------------------------------------------------------------------------------------------------|--------|---------|
| Eile Edit View Favorites Iools Help                                                                                                    |        | <b></b> |
| 🕞 Back 🔹 💿 🗧 📓 🚰 🔎 Search 🧙 Favorites 🚱 🙆 କ 🌺 🖂 🛀 🛄 🦓                                                                                                    |        |         |
| Address 🕘 http://138.218.26.132/hwin_renewal/go                                                                                                    |        | 💌 🔁 Go  |
| Ontario     Ministry of the<br>Environment                                                                                                    |        |         |
| central site   feedback   search   site map   français                                                                                                    |        |         |
| HOME   AIR   WATER   LAND   ABOUT US   NEWS & PUBLICATIONS                                                                                                    |        |         |
| REGISTRATION                                                                                                    |        |         |
| Test Company One Generator ID: 0N5355151 User: MT First Man<br>Rights: Administrator                                                                                                    |        |         |
| 1 Test Street, Test City, DURHAM (R. M.), ONTARIO, Canada - MIM IMI                                                                                                    |        |         |
| Important Please do not click the payment button more than once. If you click on the button more than once, the System may debit your credit card more than once. It may take the system a short time to process your payment. We appreciate your patience.<br>Credit Card Information |        |         |
| Fields marked* are mandadory.<br>Amount \$100.00<br>Card Holder's Name: * Socure Site                                                                                                    |        |         |
| Card Type: * Visa Master Card American Express Card Number: *                                                                                                    |        |         |
| Date of Expiry.                                                                                                    |        |         |
| Submit Back                                                                                                    |        |         |
| Enter credit card information to complete 2006 registration.                                                                                                    |        |         |
|                                                                                                    |        |         |
| Last Updated Date : 09/01/2004   central site   feedback   search   site map   français   Page Number : GRR-B11                                                                                                    |        |         |
| (9) Ontario the Government of Ontario @Queen's Printer for Ontario, 2002                                                                                                    |        |         |
|                                                                                                    |        |         |
|                                                                                                    |        |         |
| 2 Drine                                                                                                    | p Inte | rnet    |

### **Step 14: Confirmation Page**

Once your payment is submitted you will be taken to a final page, the payment confirmation page. You will receive a confirmation email, but in addition please print this final page for your records. It will act as receipt for payment of your 2006 HWIN registration fees.

If you have any problems or questions, you may contact the HWIN helpdesk at **1-866-HWIN-MOE** (1-866-494-6663) Monday to Friday from 8:00am - 5:00pm EST.

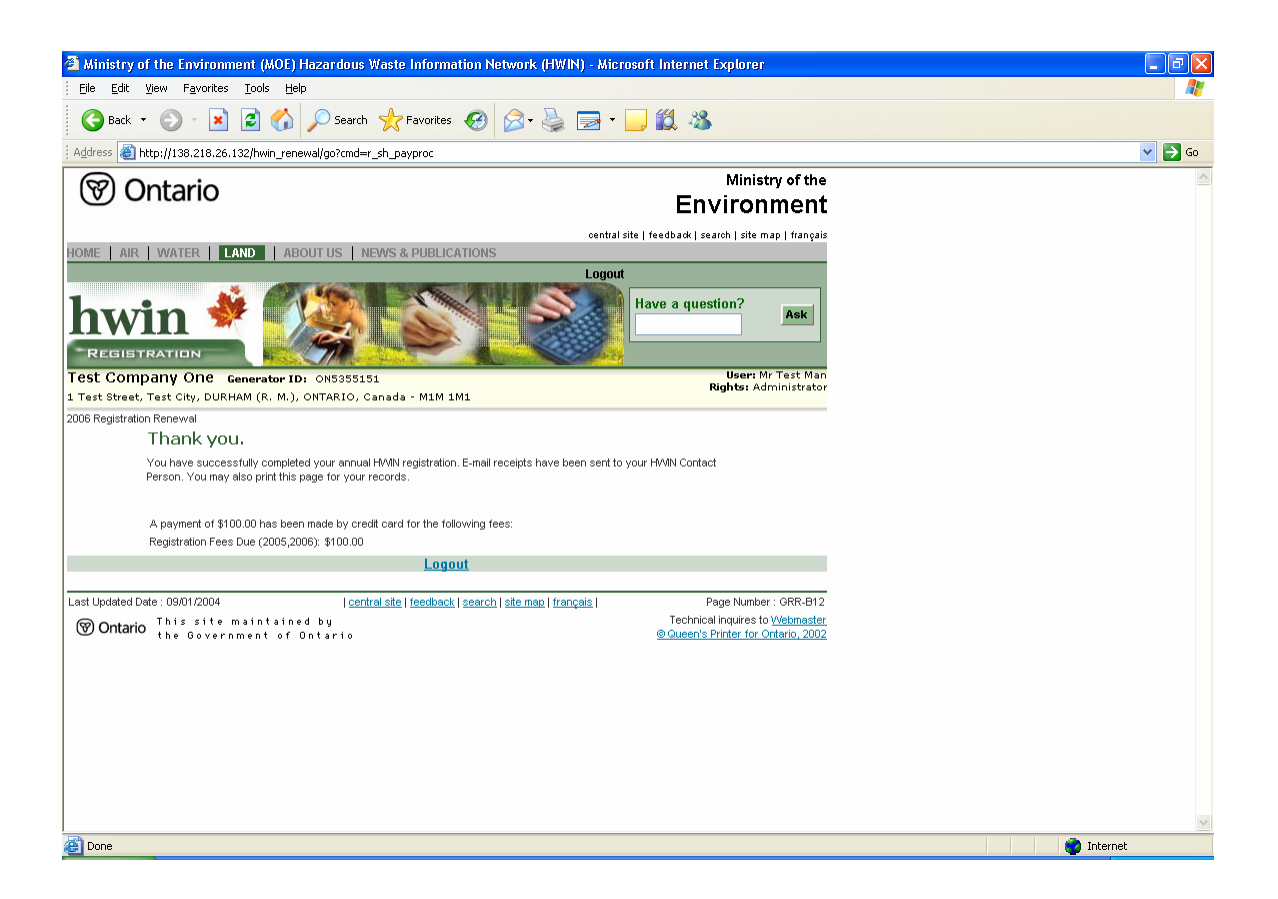

### Frequently Asked Questions (FAQs)

### What information do I need on hand to renew my registration?

You will need your login name and password to access your HWIN account and a Visa, Mastercard, or American Express card for payment of the annual fixed component of registration fees (\$50.00) plus any outstanding fees owing. (If you have sufficient funds in your prepaid HWIN account, you will have the option of paying directly from it, and therefore, will not need a supplementary credit card to pay the outstanding fees). You should also be informed about the waste management practices of your company.

### I have forgotten my username and password, and cannot logon to renew my registration. What do I do?

To obtain your password, please go to <u>www.hwin.ca</u> and click on the Login option at the top of the screen. In the second paragraph of this page, you will find the link "if you do not know your password click here". Click on this and enter your generator number to obtain the password for your site. An email will be automatically sent to your HWIN Contact Person with the username and password.

For assistance, call the HWIN Helpdesk at **1-866-HWIN-MOE** (1-866-494-6663) Monday to Friday from 8:00am to 5:00pm EST.

### What is the final deadline for HWIN registration renewal? What happens if I do not renew my registration by the cut-off date?

All generators need to complete their registration renewal by February 15, 2006. Every generator who operates a waste generation facility that is involved in the production, collection, handling or storage of subject waste shall register on or before February 15 of each year. Generators who do not register will be out of compliance with Regulation 347.

If you do not renew your registration by February 15, 2006, you will be listed as "Expired" on the HWIN Registered Generators List. Expired generators should not complete manifests. Please note that HWIN will not allow a generator that is "Expired" to enter into an electronic manifest transaction.

### What are the fees associated with renewing my HWIN registration for 2006?

Generators are responsible for paying a \$50 base fee for 2006 registration. Note that in order to register for 2006 generators must pay in full for all past year's payments pending. These payments may include outstanding registration fees, waste tonnage fees (onsite and offsite) and/or manifest fees.

### I have payments pending for 2005; how does this affect the registration renewal process? How do I pay my 2005 fees?

During 2006 renewal generators can pay in full for all 2005 payments pending. These payments may include outstanding registration fees, waste tonnage fees (onsite and offsite) and/or manifest fees.

Generators have three ways to pay their fees online:

1. Pay all by credit card: You may press the "Pay All" button to pay for all of your pending fees by credit card. If you choose to do so, you will be taken to a payment screen to enter your credit card details

2. Pay individually by credit card: You may elect to pay each transaction separately using a credit card. If you choose to do so, you will be taken to a payment screen to enter your credit card details for each line item.

3. Add funds to prepaid account: You may elect to add funds to your prepaid account to cover any outstanding HWIN fees. You will be taken to a payment screen to enter your credit card details. When funds are added to the prepaid account they are automatically debited to pay outstanding manifest and tonnage fees.

# Last year, my organization's HWIN administrator registered on behalf of our company. This year, we would like a different individual to manage the account. Is that possible?

Yes, that is possible, but the new individual must have administrative rights within HWIN. The old company official will need to log in to HWIN (disregard the registration notice and proceed to My HWIN). Once logged in, the company official will access the site information (use the drop down menus, Administration > Site Information). The HWIN Company official may delegate HWIN administrator responsibility to other individuals. HWIN administrators may register more administrators; therefore, the old administrator may need to change the access rights of another one of your organization's HWIN users to "Administrator." Alternatively, the current administrator may add another user with administrative rights. You may also consider changing the level of user rights for the previous HWIN administrator or deleting their profile from your HWIN account.

# I have sufficient funds in My HWIN account to pay for the 2006 registration renewal fee; however, I would prefer to pay by a different credit card. Is this possible?

Yes. Once you reach the payment step of the registration renewal process, you will be asked whether you would like to pay for the \$50 fee using your prepaid account OR a credit card.

### Once I complete registration for 2006, will the money in my prepaid HWIN account be automatically debited for the \$50 registration renewal fee?

No. Once you reach the payment step of the registration renewal process, you have the opportunity to choose between a withdrawal from your prepaid account or payment from a credit card.

#### I would like to pay for my 2006 registration renewal by cheque. Is that possible? Yes, it is possible. Mail a cheque payable to the **Minister of Finance** to:

135 St. Clair Avenue West Environmental Monitoring and Reporting Branch, Area M Ontario Ministry of Environment and Energy

#### Toronto, ON M4V 1P5

We recommend sending the cheque as early as possible before the February 15th deadline. Be aware that the processing time for cheques can be up to two weeks after the cheque is received and your registration is not yet complete. Once a cheque is deposited into your prepaid account, you can login to HWIN to complete registration online. If your payment and registration are not received and processed by February 15, 2006, your status on the HWIN Registered Generators List will be "Expired."

### I began HWIN registration renewal but was interrupted and had to log out before I completed the process. When I sign back in what will happen?

When you sign back in to HWIN you will again be prompted to proceed with registration renewal. If you answer yes, HWIN will direct you to the information screen, followed by the registration screen where you previously logged out. From this screen, you may continue renewing your registration. If you answer no, you will be directed to My HWIN.

#### Who can I call for help with the registration process?

For assistance, call the HWIN Helpdesk at **1-866-HWIN-MOE** (1-866-494-6663) Monday to Friday from 8:00am to 5:00pm EST.

#### I managed waste onsite in 2005 and provided a tonnage estimate to the Ministry in early 2005. The actual quantity of waste differs from that estimate; how do I declare the actual quantity of waste managed at my facility in 2005?

During the registration renewal process, you will be asked to enter the actual quantity of waste you managed onsite during 2005. The page you will be shown has, pre-populated, the waste classes and characteristics that you entered during registration in early 2005, as well as the quantities you estimated you would manage onsite this past year. In order for you to reconcile your account for 2005 and proceed to 2006 registration, you will need to enter the actual quantity of waste you managed onsite in 2005 for each waste class.

If you managed other waste classes onsite that are not listed, use the additional dropdown menus to select the missing waste classes and enter the waste quantities. When you are finished, press "Continue;" a confirmation screen will appear; this is your final opportunity to review and edit your onsite waste information for 2005. If the information is correct, click on "Continue" and proceed to the next screen. If you would like to amend some of the onsite waste management information, click "Edit Waste Information." You will then have an opportunity to review and edit the waste management information.

# I managed onsite waste in 2005. The quantity of actual waste I managed is higher than what I estimated in at the beginning of this year. How do I pay for the additional tonnage fees?

If the actual quantity of waste you managed onsite in 2005 is greater than what you originally estimated during 2005 registration, HWIN will calculate the additional onsite tonnage charges and prompt you for payment. The final payment screen lists all of your

pending payments for 2005. Depending upon the status of your account and your waste management activities, you may see manifest and tonnage fees in addition to the onsite payments pending. You must pay these fees to complete the renewal of your registration for 2006.

#### I managed onsite waste in 2005. The quantity of actual waste I managed is lower than what I estimated in at the beginning of this year. How will HWIN credit me for the over-payment of tonnage fees?

If the actual quantity of waste you managed onsite in 2005 is less than what you originally estimated during 2005 registration, HWIN will calculate the surplus onsite tonnage charges. If you have overpaid during 2005, HWIN will credit the additional sum to your prepaid account. This sum can be applied to future manifest and tonnage charges or the 2006 \$50 registration fee. If you still have fees pending for 2005, you will then be brought to a screen that lists all of your pending payments for 2005; depending upon the status of your account, you may see manifest and tonnage fees in addition to the onsite payments pending. You can pay these amounts during HWIN registration for 2006.

### I plan to manage waste onsite in 2006. Do I provide this information to the Ministry during registration?

Yes. During registration, you will be asked if you plan to manage waste onsite in 2006. If you do, you will be taken to the screen below. (Please view sample screen that follows.)

| Ministry of the Environment (MOE) Hazardous Waste Information Network (HWIN) - Microsoft Internet Explorer                                                                                                    |                                                                                                    | - 7 🛛      |
|----------------------------------------------------------------------------------------------------|----------------------------------------------------------------------------------------------------|------------|
| Elle Edit View Favorites Tools Help                                                                                                    |                                                                                                    | A.         |
| 🔇 Back 🝷 🕥 🕤 📓 🐔 🔎 Search 👷 Favorites 🔣 😥 - چ 🔛 - 🛄 🏭 🥸                                                                                                    |                                                                                                    |            |
| Address 🕘 http://138.218.26.132/hwin_renewal/go                                                                                                    |                                                                                                    | 💌 🄁 Go     |
| (C) Ontaria                                                                                                    | Ministry of the                                                                                                    | <u>~</u>   |
| () Ontano                                                                                                    | Environment                                                                                                    |            |
|                                                                                                    | central site   feedback   search   site map   français                                                                                                    |            |
| HOME AIR WATER ABOUT US NEWS & PUBLICATIONS                                                                                                    |                                                                                                    |            |
| REGISTRATION                                                                                                    |                                                                                                    |            |
| Test123 Generator ID: ON2683300                                                                                                    | User: Mr Test Test<br>Rights: Administrator                                                                                                    |            |
| Test 123, TEST, YORK (R. M.), ONTARIO, Canada - M4V-1P5                                                                                                    | -                                                                                                    |            |
| List the waste classes that you expect to manage onstein 2006. For each, please indicate the estimated quantity and unit of measure (and the specific grav<br>Select the management option(5) that you plan to employ to manage each waste class. For example, if you plan to landfill the waste onstein (with no treatment<br>from the pulldown list in the first column under Management Options. The two other columns would remain empty. As another example, if you plan to inciner<br>onste as well, you would choose incineration in the first column and landfill in the second column. The third column would remain empty. When you are finist<br>C1006. Destinct MARGEMENT | ity of the waste if the waste is in iniquid form).<br>t prior to landfilling), you would choose "landfill"<br>te waste onsite and landfill the resultant ash<br>hed, please click the Continue button. |            |
| SHo Waste 2006 Estimate 2006 Management Options                                                                                                    |                                                                                                    |            |
| Classes<br>Oty Unit Sp.<br>Gravity                                                                                                    |                                                                                                    |            |
| 1 252-L<br>(Liquid) 630 Ltr 🔽 0.88 Treatment or processing 🔽 Management Options 💌                                                                                                    | Management Options                                                                                                    |            |
| Add New Onste Waste Class                                                                                                    |                                                                                                    |            |
| Continue Back                                                                                                    |                                                                                                    |            |
|                                                                                                    | _                                                                                                    |            |
| Last Updated Date : 09/01/2004   central site   feedback   search   site map   français   Page Number : GRR-B06                                                                                                    |                                                                                                    |            |
| Ontario This site maintained by lechnical inquires to <u>Veetmaste</u><br>the Government of Ontario <u>Queen's Printer for Ontario. 200</u>                                                                                                    |                                                                                                    |            |
|                                                                                                    |                                                                                                    | ~          |
| Done                                                                                                    |                                                                                                    | 🗿 Internet |

On this screen, you will be asked to list the waste classes that you expect to manage in 2006. For each waste class, enter the quantity (with units) and the specific gravity of the

waste (if the waste is in liquid form). In addition, select the management option(s) you plan to employ to manage the waste. For example, if you plan to landfill the waste onsite (with no treatment prior to landfilling), you would choose landfill from the pull down list in the first column under Management Options. The two other columns would remain empty. As another example, if you plan to incinerate waste onsite and landfill the resultant ash onsite as well, you would choose incineration in the first column and landfill in the second column. The third column would remain empty.

Once you have entered all of the details for the waste you plan to manage onsite in 2006, press "Continue." A confirmation screen will appear; this is your final opportunity to review and edit your estimated onsite waste information for 2006. If the information is correct, click on "Continue" and proceed on to the next step. If you would like to amend some of the onsite waste management information, click "Edit Waste Information." You will then have an opportunity to review and edit the waste management information.

#### What are the fees associated with onsite waste management?

The fees associated with onsite management are \$10 per tonne of hazardous waste. Manifest fees are not applicable to waste managed onsite.

# I did not anticipate that I would be managing waste onsite in 2005. However, throughout the year, I did manage waste onsite. How do I update my quantity and class of waste information?

Although you did not declare early in 2005 that you were going to be managing waste onsite this past year, HWIN allows you declare the quantities during registration renewal for 2006. During the registration renewal process you will be asked if you shipped all of your waste offsite in 2005. If you managed some or all waste onsite, select the "No" button and proceed.

#### I am a generator who listed a few waste classes for onsite management during 2005. However, during the course of the year I managed a new waste class, not previously listed. How do I update my records in HWIN?

During the registration renewal process, you will have the opportunity to add new waste classes to your onsite list of waste classes.

Step 5 of this guide shows the 2005 onsite screen with pre-populated waste classes and characteristics that you entered during registration in early 2005, as well as the quantities you estimated you would manage onsite this past year. For each of those line items, you will need to enter the actual quantity of waste you managed onsite in 2005 for each waste class. If you managed other waste classes onsite that are not listed, use the additional drop-down menus to select the missing waste classes and enter the waste quantities.

When you are finished, press "Continue;" a confirmation screen will appear; this is your final opportunity to review and edit your onsite waste information for 2005. If the information is correct, click on "Continue" and proceed to the next step. If you would like to amend some of the onsite waste management information, click "Edit Waste Information." You will then have an opportunity to review and edit the waste

management information.